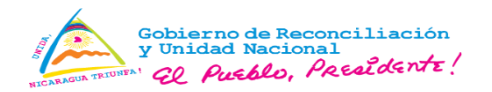

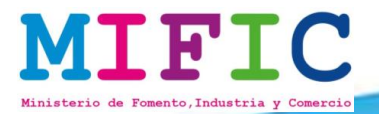

# ¿Cómo inscribirme en el Registro Único MIPYME -RUM?

**El Registro Único MIPYME (RUM),** se ha creado para que las empresas tengan un soporte en cuanto a clasificación o tamaño, actividad económica, ubicación geográfica, entre otros aspectos que son necesarios para que el empresario y que las instituciones de Gobierno le reconozcan e identifiquen apropiadamente, ya sea cómo micro, pequeña o mediana empresa. Se emite tanto a personas naturales como jurídicas, es gratuito, tiene vigencia de un año y los empresarios pueden acceder a diferentes beneficios.

## **Beneficios del RUM**

- Las empresas industriales de los sectores: agroindustria, alimento, artesanía, cuero calzado, madera mueble, metal mecánica, panificación, plástico y textil vestuario, pueden exonerar materias primas, bienes intermedios y bienes de capital del 15% del IVA;
- Clasificar al "Sector de actividad micro y pequeña industria artesanal y turística nacional" según Acuerdo Ministerial sobre salario mínimo;
- Participar en los Programas y Proyectos del Gobierno focalizados en las MIPYMES;
- Entre otros.

## ¿Qué información debo ingresar al RUM?

- Datos Generales de la Empresa.
- Ventas Anuales estimadas.
- Número de Trabajadores.
- Activos de la empresa.
- Actividad económica de la empresa.
- Producto o servicios generados.

<u>El trámite es en línea y gratuito,</u> mediante los Servicios en línea desde el sitio web del MIFIC (www.mific.gob.ni) por lo que se puede gestionar desde cualquier lugar con acceso a internet.

A continuación le explicaremos cuales son los pasos y secciones a llenar en el Sistema RUM, para el registro de su empresa.

# INGRESAR AL SITIO WEB DEL MIFIC www.mific.gob.ni

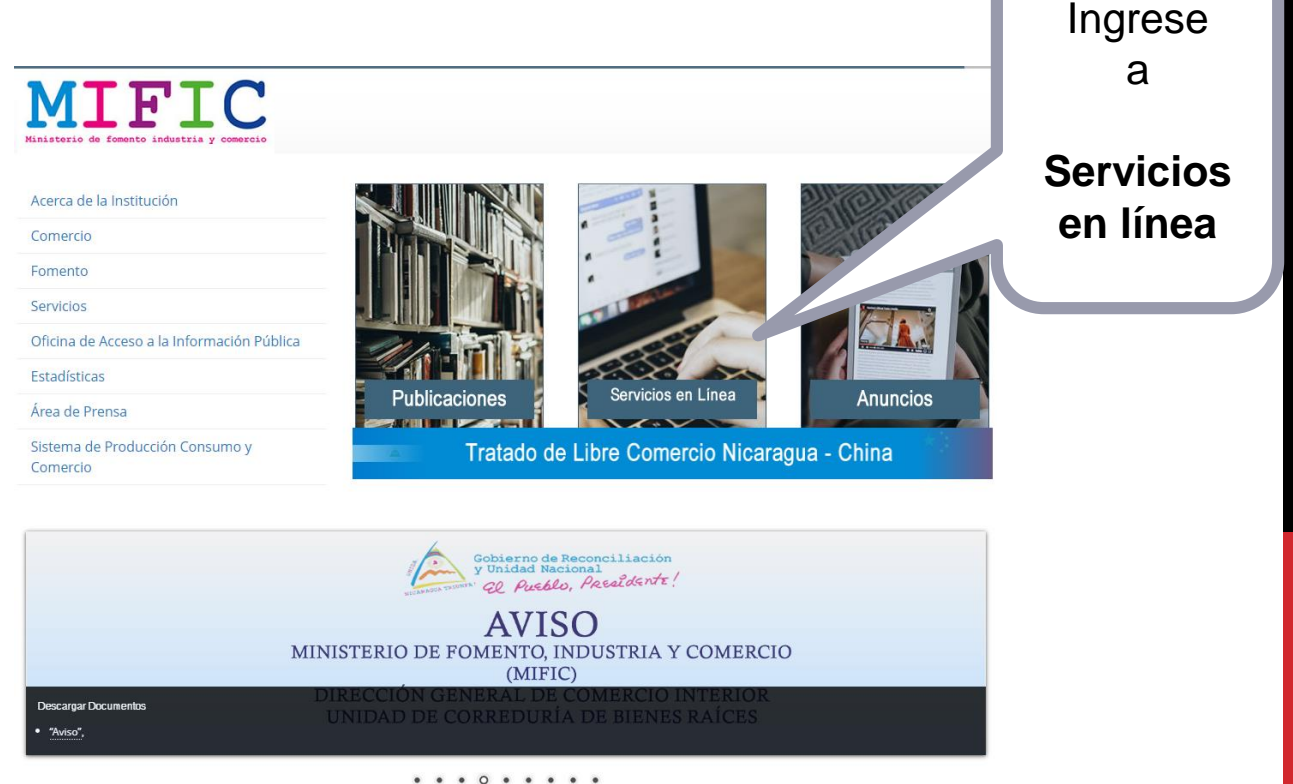

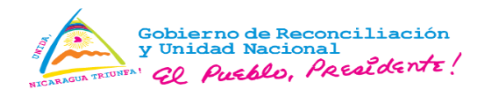

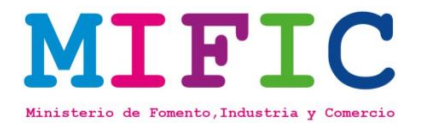

#### Servicios en Línea

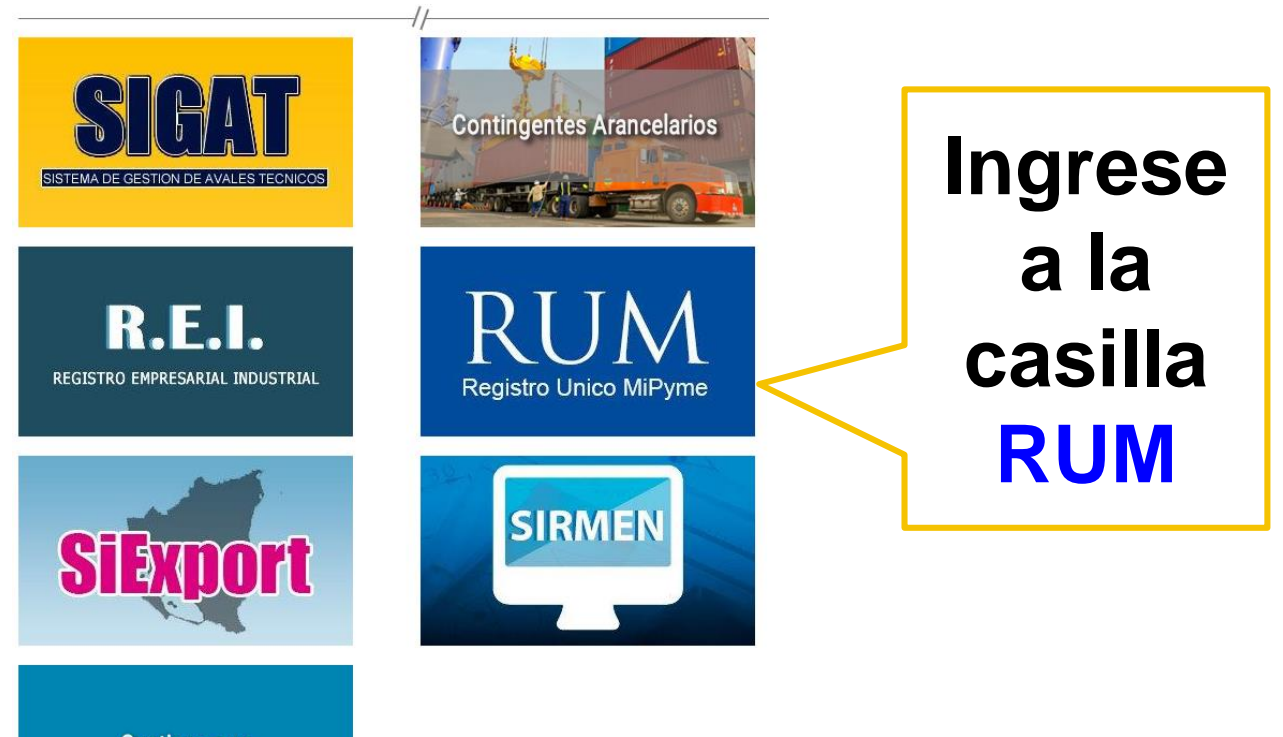

Gestione sus Comprobantes de Pago

# **1. CREAR USUARIO Y CONTRASEÑA**

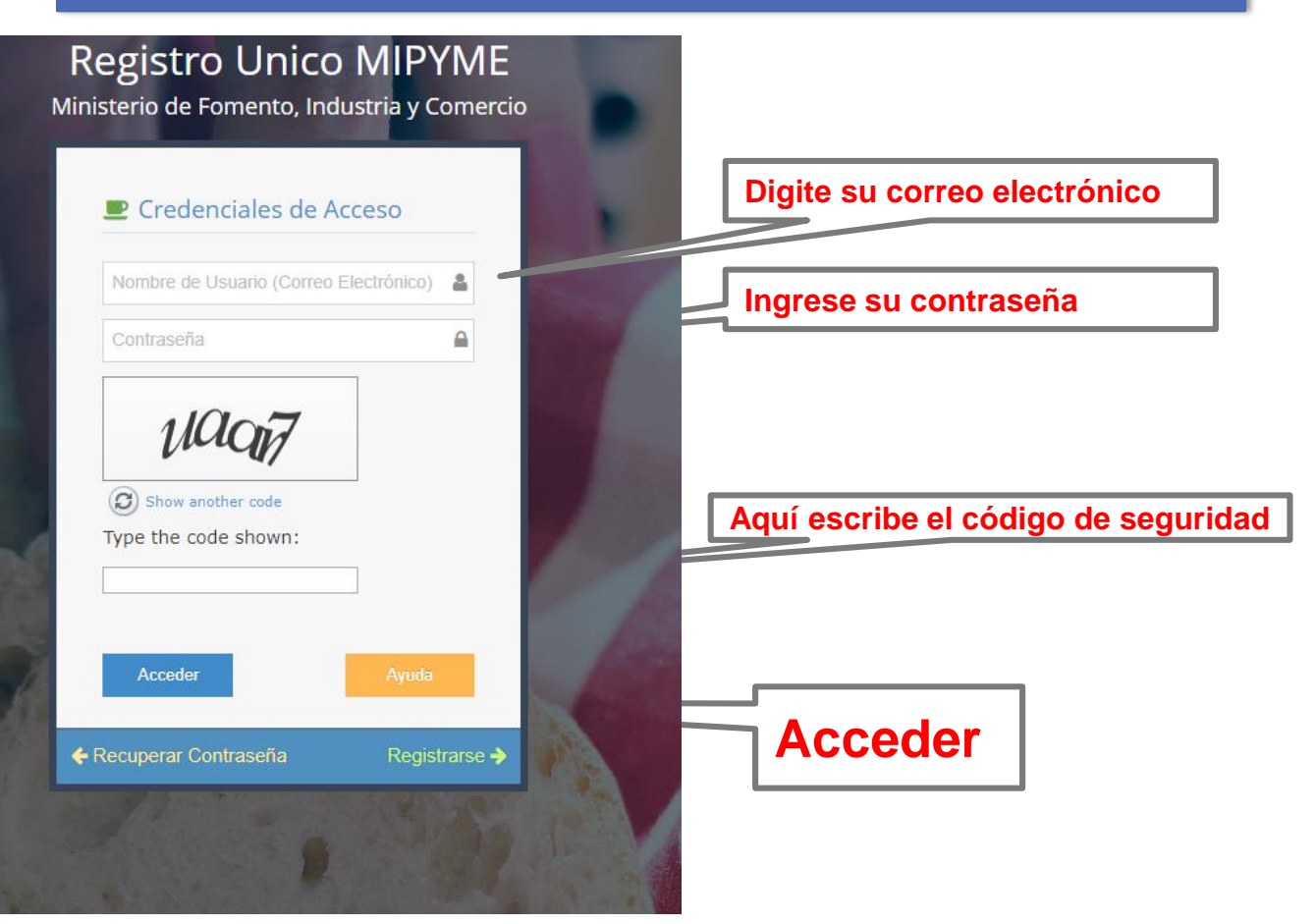

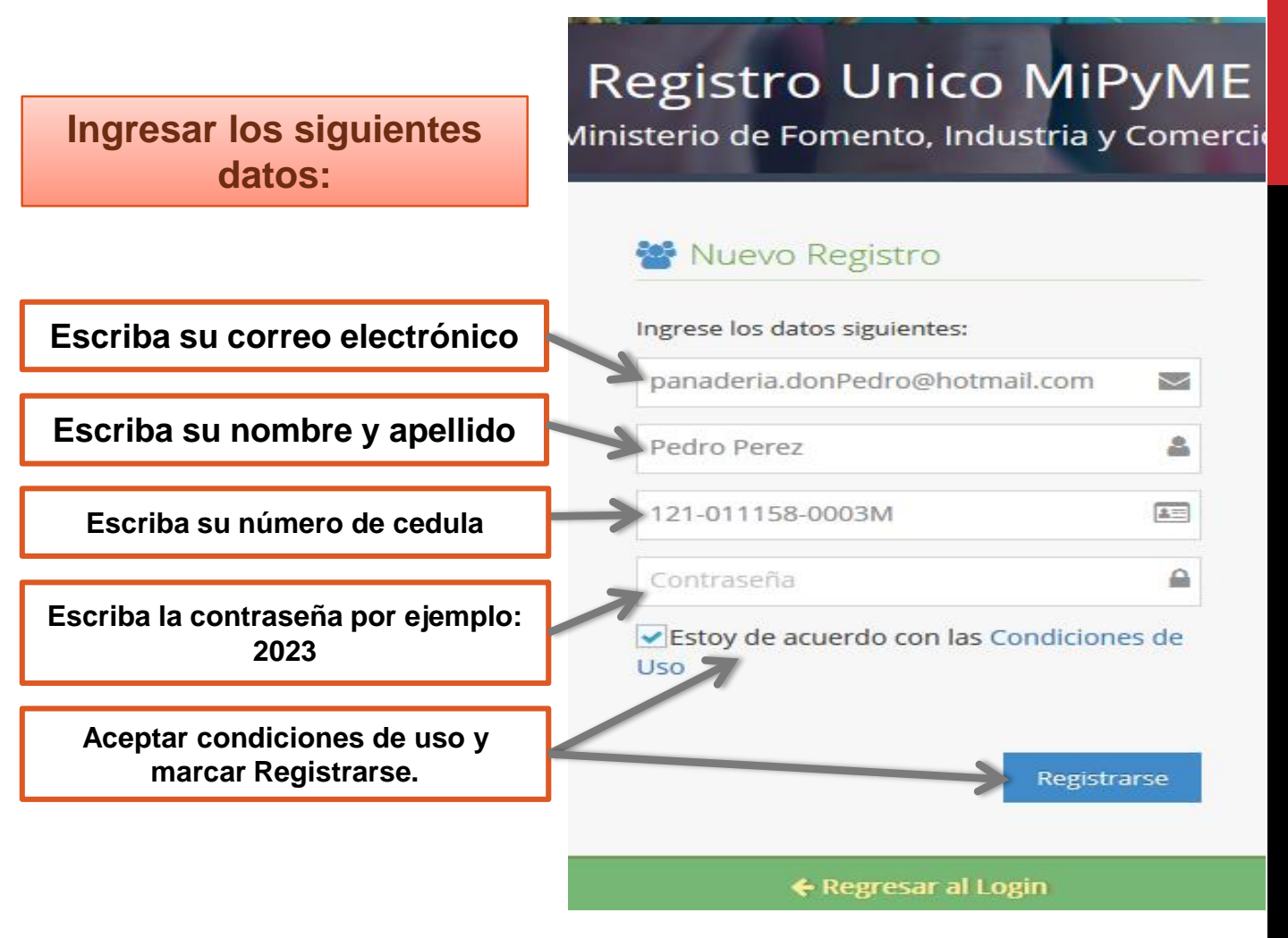

#### Le llegará a su correo electrónico un mensaje indicando: Registro Efectuado !!!! Deberá dar clic en Verificar.

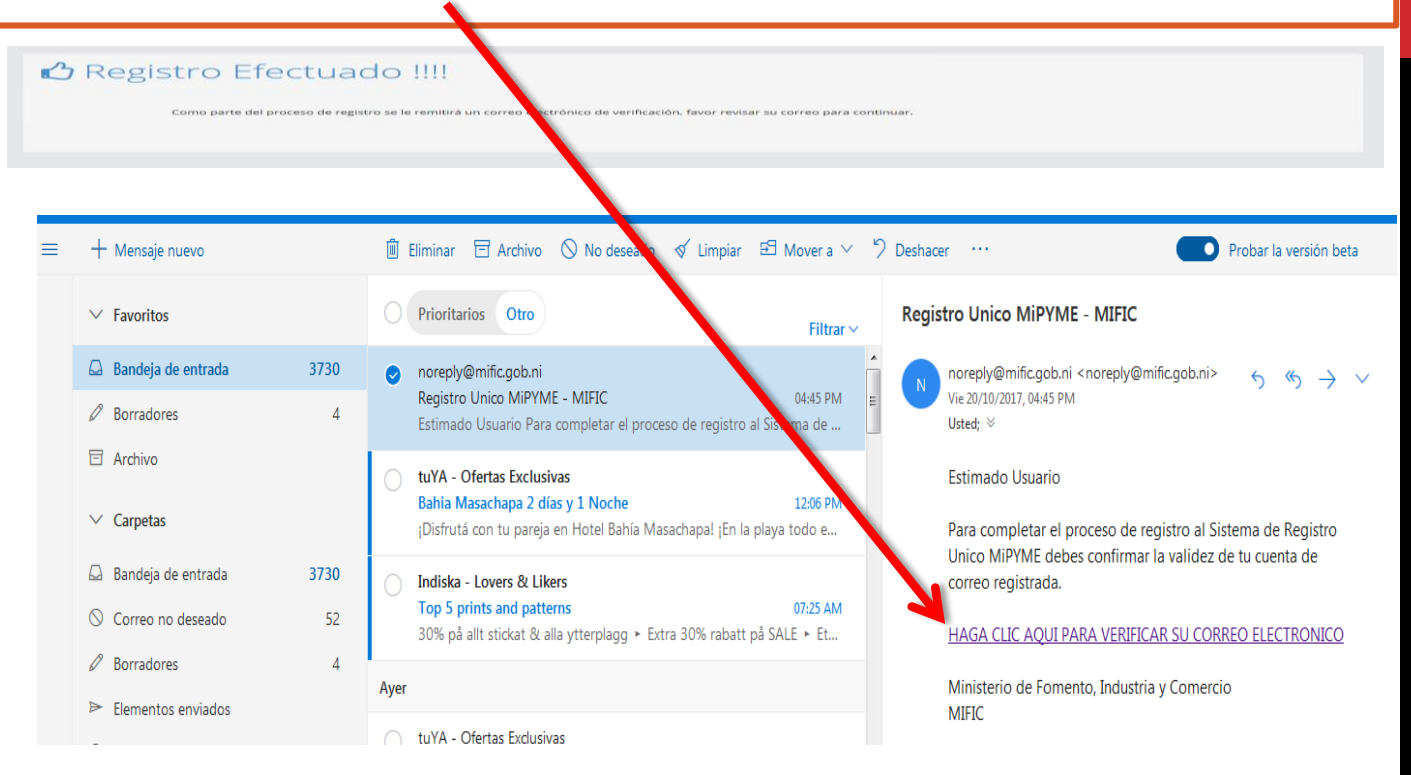

## 2. Ingresar al sistema con sus credenciales

Una vez verificado su correo electrónico, su usuario y contraseña serán: Por ejemplo su usuario: panaderia.donpedro@hotmail.com y la contraseña será la que digito inicialmente.

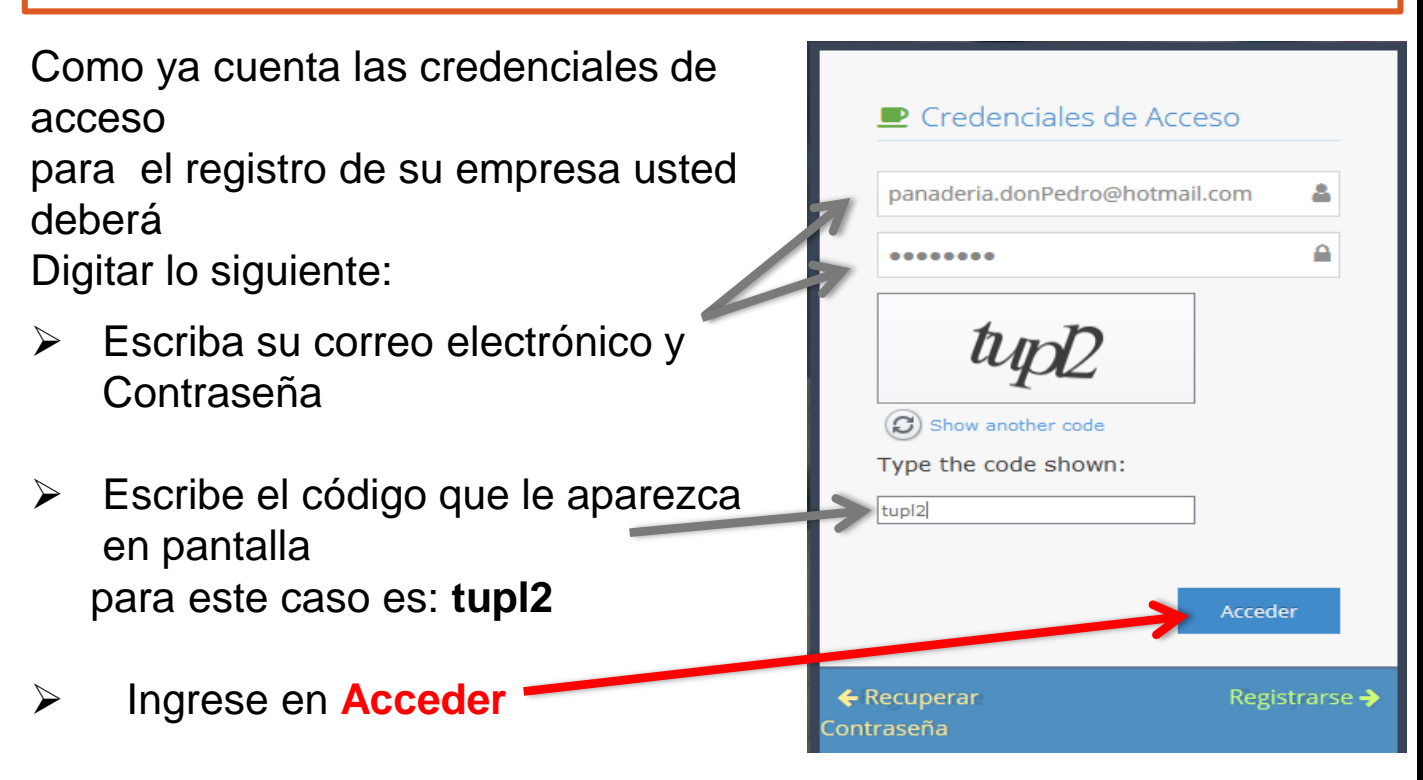

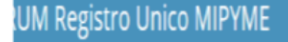

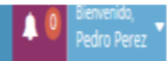

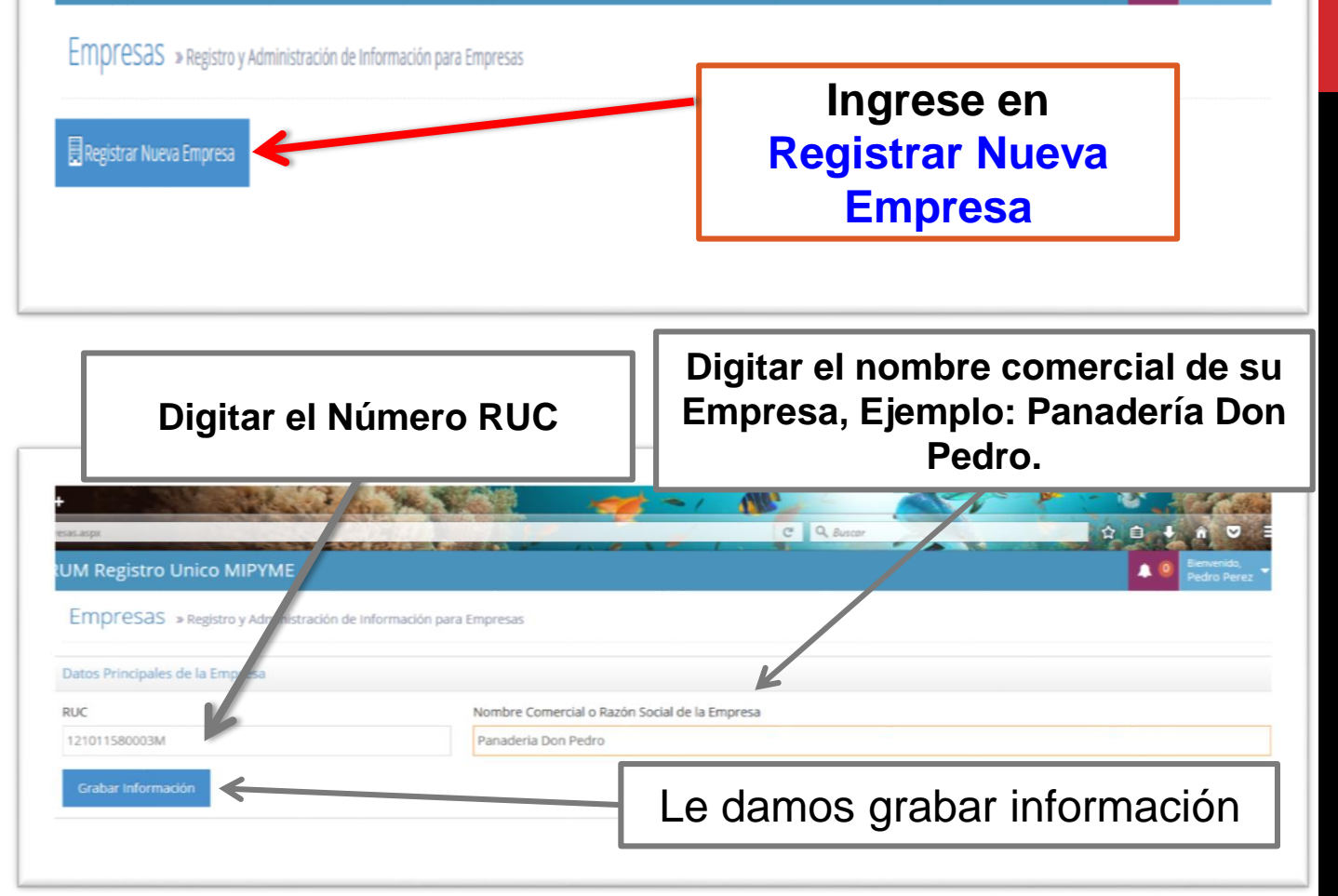

Ingresar a las **SECCIONES** que requiere el registro, también le permite modificar los datos de la empresa en caso de que halla cometido error.

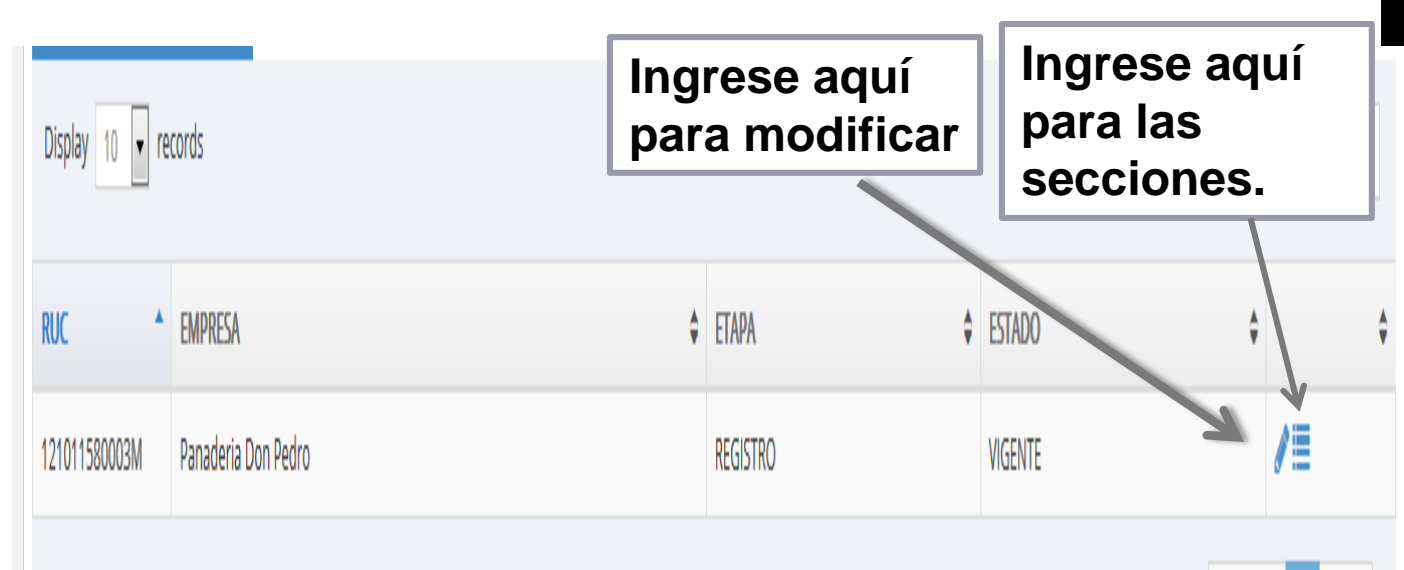

Showing 1 to 1 of 1 entries

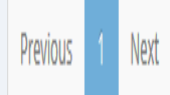

#### Existen 9 SECCIONES PARA EL REGISTRO DE SU EMPRESA Ingresar en cada sección y llenar según corresponda.

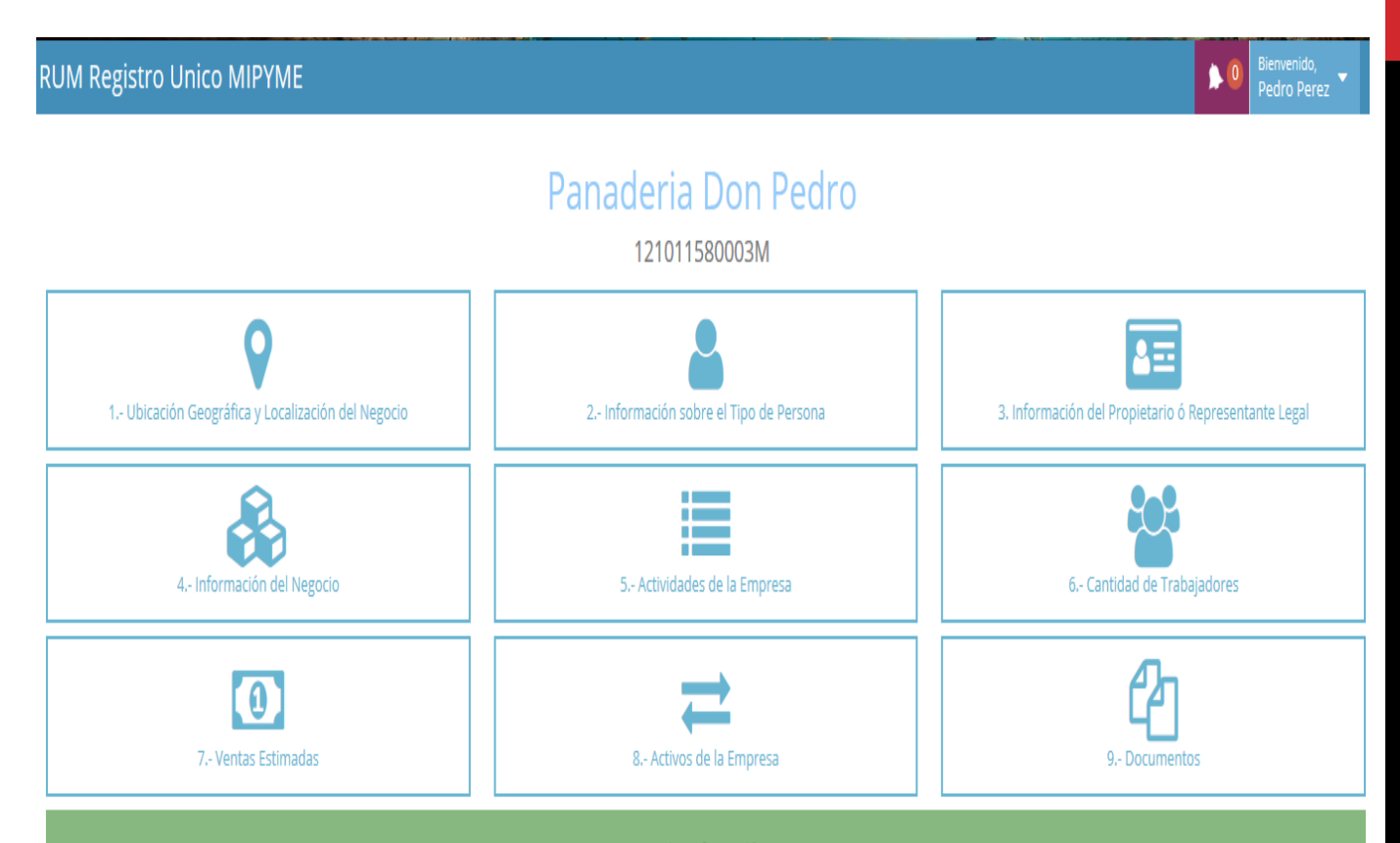

Enviar Información

## RUM Registro Unico MIPYME

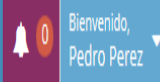

## 1. UBICACION GEOGRAFICA Y LOCALIZACION DE LA EMPRESA

| Registro Unico MiPyME       |                           |                                |
|-----------------------------|---------------------------|--------------------------------|
| Area Urbana 💌               | Departamento<br>CHONTALES | Municipio<br>JUIGALPA          |
| Localidad / Barrio          | Dirección                 | Localizacion                   |
| MARIA                       | FRENTE A PALO SOLO        | EN LA VIVIENDA DEL PROPIETARIO |
| Cerrar Grabar Información < | empre grabar informació   | n                              |

## RUM Registro Unico MIPYME

## 2. INFORMACION SOBRE EL TIPO DE PERSONA

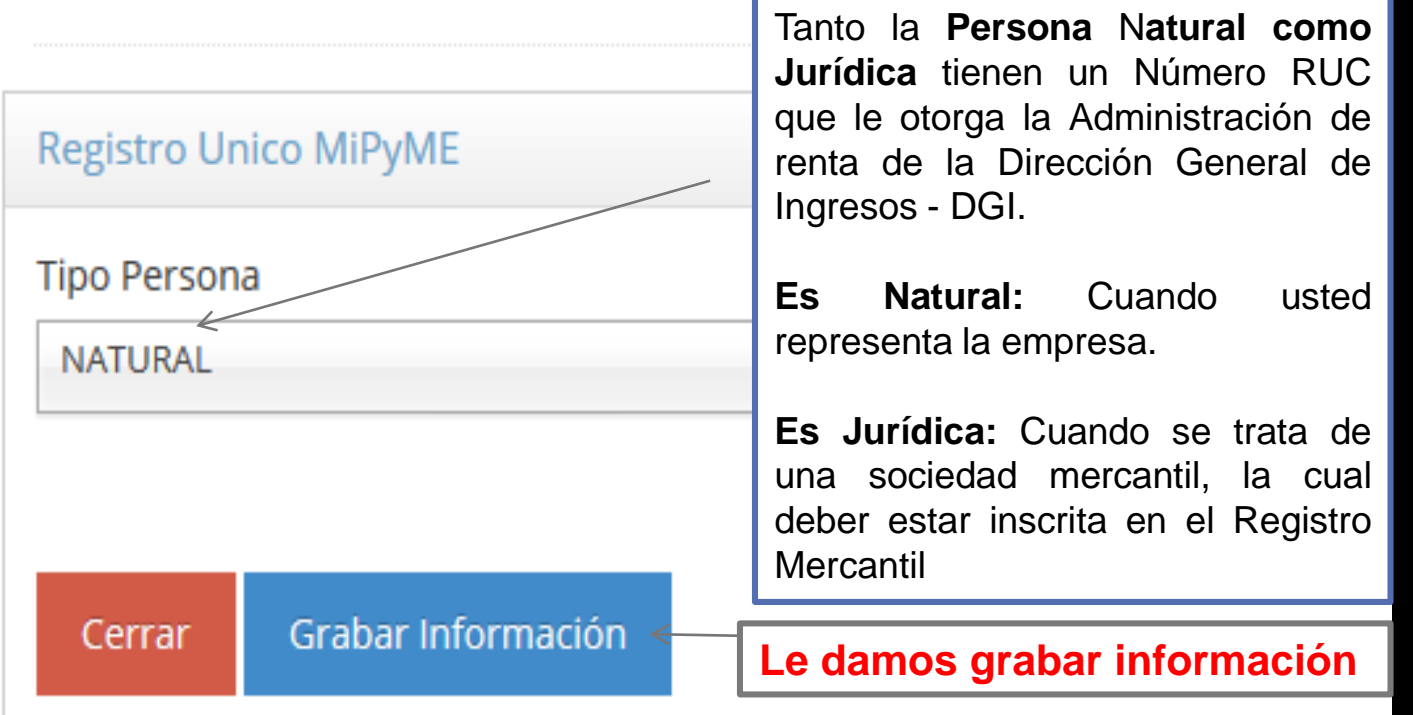

#### RUM Registro Unico MIPYME

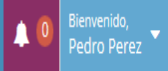

#### 3. INFORMACION DEL PROPIETARIO O REPRESENTANTE LEGAL

#### Registro Unico MiPyME

| Nombres                     | Apellidos                        | C              | édula de Identidad (Sin Guiones)         |  |
|-----------------------------|----------------------------------|----------------|------------------------------------------|--|
| Pedro                       | Perez                            | 1              | 210111580003M                            |  |
| Sexo MASCULINO              | Nivel Académico<br>UNIVERSITARIO | D              | Detalle Nivel Académico<br>Administrador |  |
| Domicilio                   |                                  |                |                                          |  |
| Departamento                | Municipio                        | L              | ocalidad / Barrio                        |  |
| CHONTALES                   | JUIGALPA                         | •              | naria                                    |  |
| Dirección                   | No. Celular No                   | . Convencional | Correo                                   |  |
| Frente a Palo Solo          | 84732849 25                      | 5120558        | panaderia.donpedro@hotmail.com           |  |
| Cerrar Grabar Información < | damos grabar inform              | naciór         | y cerrar                                 |  |

Ingrese la información de la empresa: Número y fecha de la Matrícula de la Alcaldía, números telefónicos de la empresa, correo electrónico, sitio web, fecha de inicio de operaciones y sector al que pertenece, en este ejemplo es panificación. Si su sector NO APARECE INDICA OTRAS RAMAS.

| RUM Registro Unico MIPYME      |                   |                        |                                        | <b>A</b> (    |
|--------------------------------|-------------------|------------------------|----------------------------------------|---------------|
| 4. INFORMACION DEL NE          | GOCIO             |                        |                                        |               |
| Registro Unico MiPyME          |                   |                        |                                        |               |
| Matricula Alcaldía             | Fecha Matricula   | No. Celular            | No. Con                                | vencional     |
| 1235512                        | 03/10/2017        | 84732858               | 251205                                 | 58            |
| Correo Electrónico             | Sitio Web         | Fecha Inicio Operacion | nes Sector al                          | que Pertenece |
| panaderia.donpedro@hotmail.com | Sitio Web         | 17/09/2015             | PANIFIC                                | ACIÓN         |
| Cerrar Grabar Información      | e damos grabar in | formación Si<br>sele   | su sector no<br>eccione <b>OTRAS F</b> | aparece,      |

# Favor indicar los productos o servicios que elabora su empresa y su actividad económica primaria y secundaria (si tiene más de una actividad).

En la casilla PRODUCTOS indicar a cuáles se refiere. Por ejemplo para la panadería: picos, polvorones, tortas, repostería y pan simple. Si es una empresa de transporta por ejemplo, acarreo, transporte de café, etc.

**Nota:** Tenga en cuenta que los productos no son iguales a la actividad económica.

| . ACTIVIDADES DE LA EMPRESA .                          |              |            |
|--------------------------------------------------------|--------------|------------|
| Registro Unico MiPyME                                  |              |            |
| Productos (Separar los productos con coma) Tipo o      | le Actividad |            |
| PICO, POLVORONES, TORTAS, REPOSTERÍA, PAN SIMPLE       | ARIA         | v          |
| Cerrar Grabar Información < Le damos grabar informació | n y cerrar   |            |
| Display 10 🔻 records                                   | Se           | earch:     |
| PRODUCTO                                               | T ACTIVIDAD  | <b>^</b> ¢ |
|                                                        |              |            |

Ingrese el número de trabajadores que labora en la empresa los cuales debe detallar en cada área (administración, ventas, producción). Indicar si son familiares, remunerados, no remunerados, masculinos y femeninos.

Si necesita corregir algún número dar clic en este lápiz

| 9 | RUM Registro Unico MIPYM                          |           |             |                |         |            |         | A 0       | Bienvenido,<br>Pedro Perez 👻 |
|---|---------------------------------------------------|-----------|-------------|----------------|---------|------------|---------|-----------|------------------------------|
| - | . CANTIDAD DE TRABA                               | JADORES   | 5.          |                |         |            |         |           |                              |
|   | Registro Unico MiPyME                             |           |             |                |         |            |         |           |                              |
|   | Area de Trabajo                                   |           | Remunerados | No Remunerados | Mascu   | linos      | Femenir | os        |                              |
|   |                                                   | -         | Remunerados | No Remunerados | Masc    | llinos     | Femeni  | nos       |                              |
|   | Cerrar Grabar Información<br>Display 10 🔽 records |           | Le          | damos gra      | abar iı | nformad    | ción y  | Cerrar    |                              |
|   | AREA TRABAJO                                      | REMUNERAD | 05 \$       | NOREMUNERADOS  | ¢       | MASCULINOS | ¢       | FEMENINOS | • • •                        |
|   | Administración                                    | 4         |             | 0              |         | 2          |         | 2         | ø                            |
|   | Producción                                        | 2         |             | 0              |         | 1          |         | 0         | ø                            |
|   | Ventas                                            | 2         |             | 0              |         | 1          |         | 1         | ø                            |
|   | Showing 1 to 3 of 3 entries                       |           |             |                |         |            |         | Previous  | 1 Next                       |

Ingrese el número de días que usted trabaja por semana (máximo 7), indique si lleva registros contables, el año de esos registros y las ventas estimadas mensuales.

| RUM Registro Unico        | MIPYME                        |                        |                 |              | 🜲 💿 🛛 Bienvenido, Pedro Perez 👻 |  |
|---------------------------|-------------------------------|------------------------|-----------------|--------------|---------------------------------|--|
| . VENTAS . » Los r        | nontos deben ser expresados e | n córdobas.            |                 |              |                                 |  |
| Registro Unico MiPyME     |                               |                        |                 |              |                                 |  |
| Número de días de trabajo | o por semana                  | Lleva Registros Contab | les             | Año contable |                                 |  |
| 6                         |                               | SI 👻                   |                 | 2017         | 2017                            |  |
| ENE FEB                   |                               | MAR                    | MAR ABR         |              | JUN                             |  |
| 3,000.00                  | 4,000.00                      | 8,000.00               | 6,000.00        | 12,000.00    | 6,000.00                        |  |
| JUL                       | AGO                           | SEP                    | ОСТ             | NOV          | DIC                             |  |
| 7,000.00                  | 15,000.00                     | 12,000.00              | 8,000.00        | 5,000.00     | 15,000.00                       |  |
| Monto Estimado de Venta   | s le our                      | mataria la haca        | al aistama auto | máticomente  |                                 |  |
| 101000.00                 | La sur                        | natoria la nace        | el sistema auto | omaticamente |                                 |  |
| Cerrar Grabar Inform      | mación                        | l e damos              | s orabar inf    | formación    |                                 |  |
| Grabal Inform             | nacion                        |                        | s grubul illi   |              |                                 |  |

#### **SECCION 8 : ACTIVOS DE LA EMPRESA**

Ingresar los montos en córdobas de los Activos de la empresa.

#### Favor considere:

- **<u>Efectivo</u>**: Dinero que tiene en caja o a mano para realizar sus gestiones.
- <u>Cuentas por cobrar:</u> Dinero que le deben sus clientes.
- <u>Inventario</u>: Cálculo del monto que tiene en materia prima e insumos en su bodega o estantes.
- <u>Terreno y Edificio</u>: Valor estimado del local donde está ubicada su empresa. Si alquila favor indicar lo que paga en alquiler al año.
- <u>Vehículo</u>: El valor del vehículo o los vehículos de su empresa.
- <u>Mobiliario y equipo de oficina:</u> Valor de todos los muebles de trabajo, como: escritorios, impresoras, pizarras, computadora, calculadoras, etc.
- **Maquinaria Equipo y Herramienta:** Valor de las maquinas, herramientas y equipos que posee para la elaboración de sus productos.
- <u>Otros Activos:</u> Se valoran los activos no incluidos en los ítem anteriores, por ejemplo: el monto de una certificación, una marca, etc.

#### **SECCION 8 : ACTIVOS DE LA EMPRESA**

#### RUM Registro Unico MIPYME

#### . VALOR DE LOS ACTIVOS DE LA EMPRESA .

» Los montos deben ser expresados en córdobas.

| Registro Unico MiPyME       |                                                              |
|-----------------------------|--------------------------------------------------------------|
| Valor Estimado a la Fecha   | 20/10/2017                                                   |
| Efectivo                    | 3,000.00                                                     |
| Cuentas por Cobrar          | 8,000.00                                                     |
| Inventario                  | 4,000.00                                                     |
| Terrenos y Edificios        | 50,000.00                                                    |
| Vehículos                   | 0.00                                                         |
| Mobiliarios y Eq de Oficina | 100,000.00                                                   |
| Maq, Equipos y Herramientas | 150,000.00                                                   |
| Otros Activos               | 25,000.00                                                    |
| Total Activos               | 340,000.00La sumatoria la hace el sistema<br>automáticamente |
| Le damos grabar informad    | cerrar Grabar Información                                    |

#### **SECCION 9 : DOCUMENTOS SOPORTES.**

## Persona Natural

- Cédula de identidad
- Carnet RUC -Registro Único del Contribuyente.
- Matrícula de la Alcaldía vigente.

## Persona Jurídica

- Cedula de Identidad de los socios.
- Carnet RUC Registro Único del Contribuyente.
- Matricula de la Alcaldía vigente
- Escritura de constitución.
- Estados Financieros.
- Registro Mercantil.

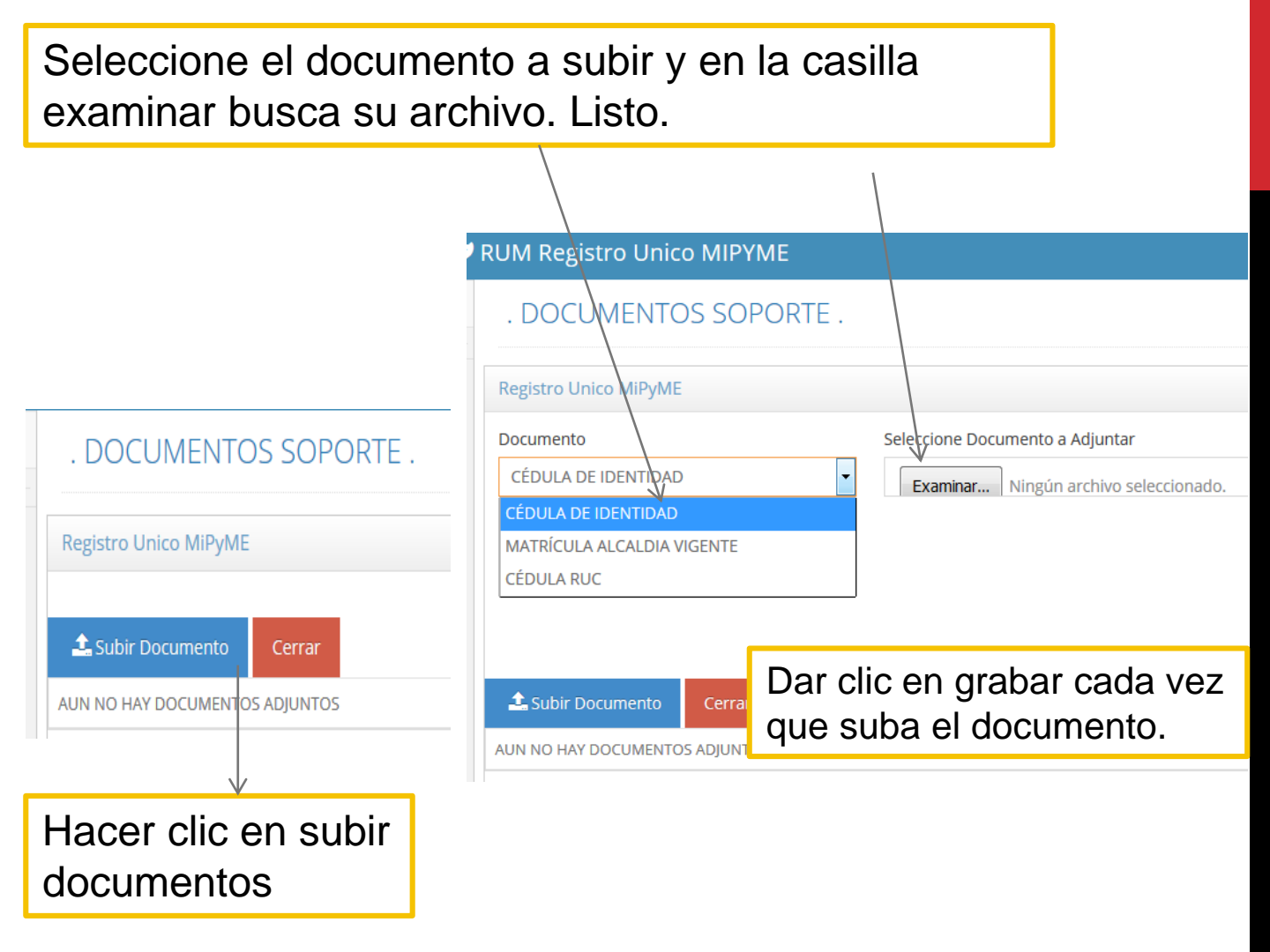

El sistema le mostrará todos los documentos cargados, de existir un error, puede borrar el archivo dando clic en cada papelera, si quiere ver el documento que cargó en la hoja que aparece. Dar cerrar.

| . DOCUMENTOS SOPORTE .      |                 |
|-----------------------------|-----------------|
| Registro Unico MiPyME       |                 |
| La Subir Documento Cerrar   |                 |
| Display 10 v records        | Search          |
| DIVISION                    | 4               |
| CÉDULA DE IDENTIDAD         |                 |
| CÉDULA RUC                  | <b>D</b> @      |
| MATRÍCULA ALCALDIA VIGENTE  | Dò              |
| Showing 1 to 3 of 3 entries | Previous 1 Next |

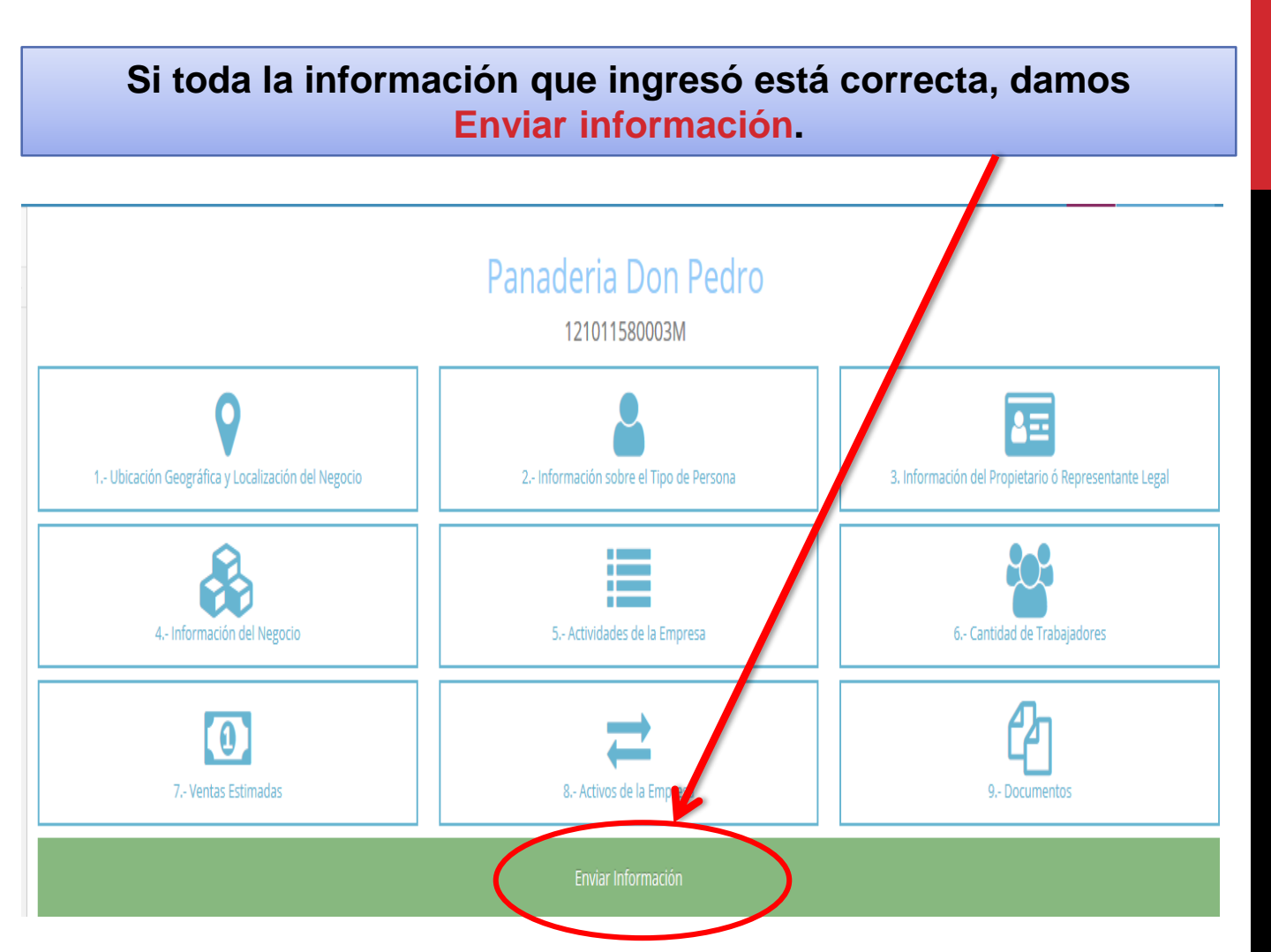

# NOTIFICACIONES

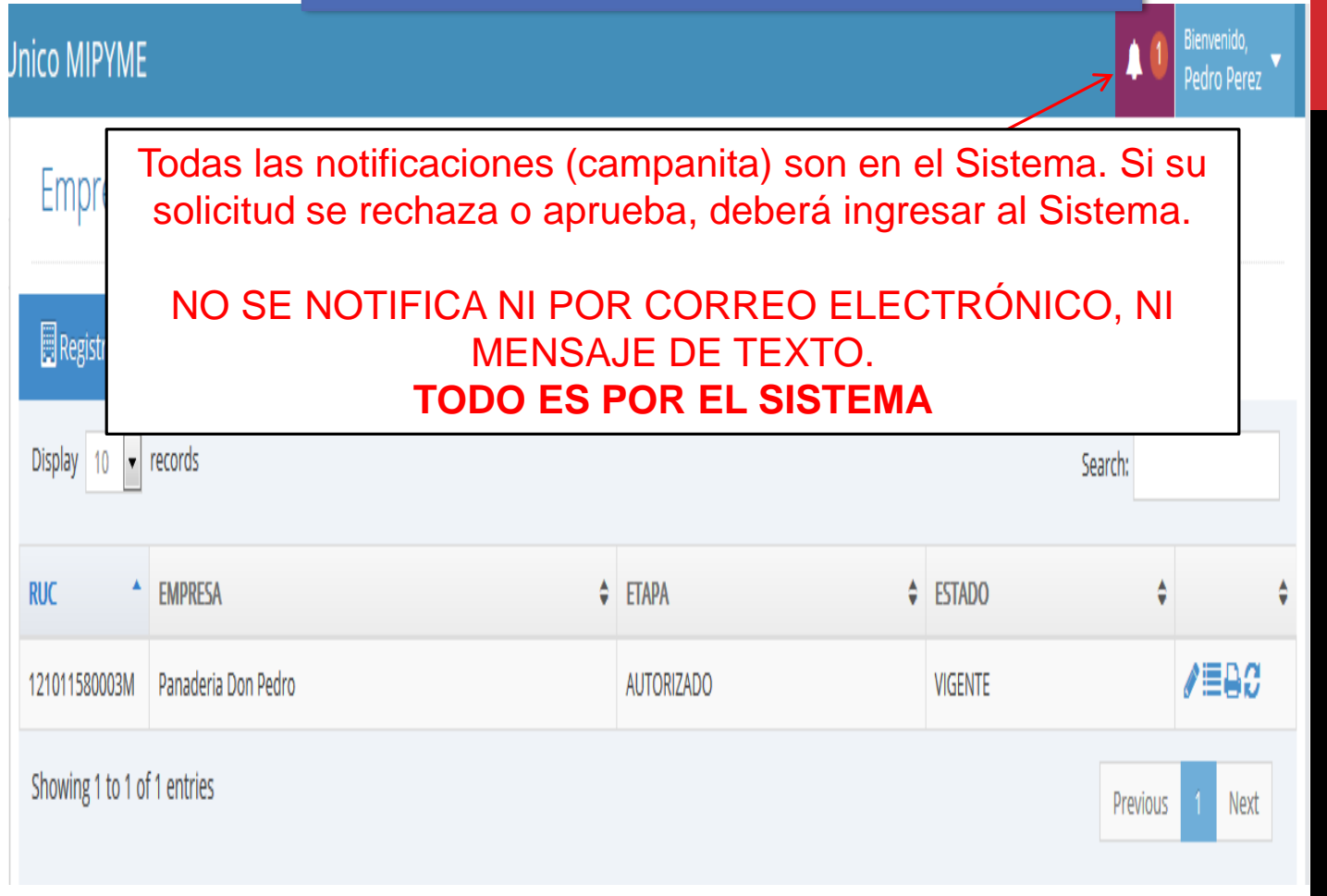

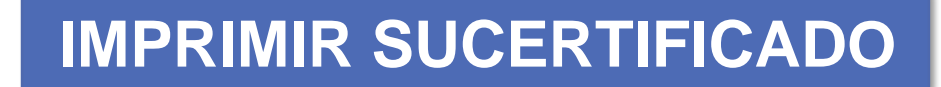

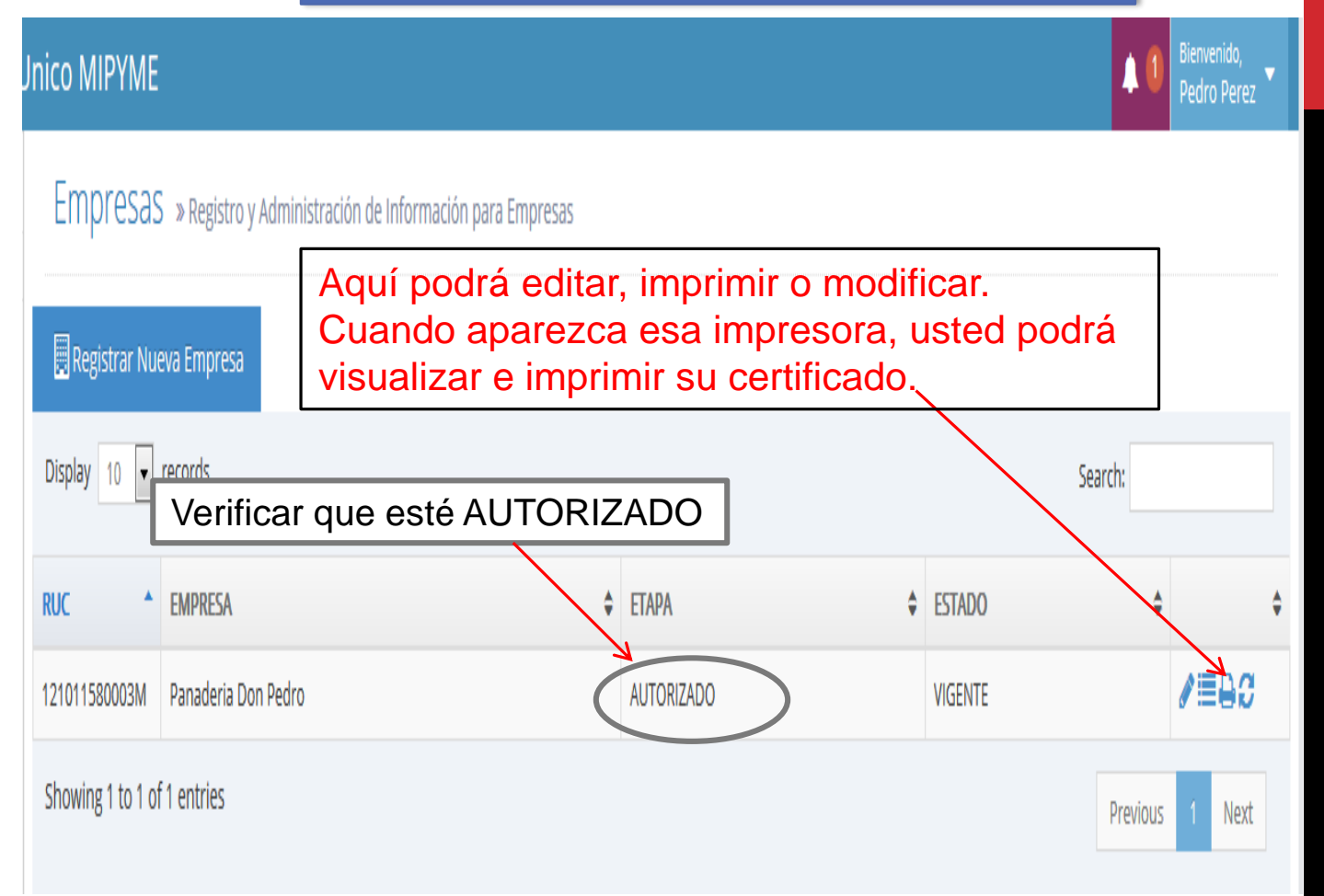

## EJEMPLO DE CERTIFICADO

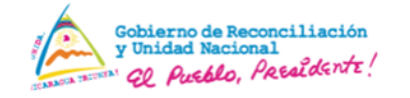

#### **REPUBLICA DE NICARAGUA** MINISTERIO DE FOMENTO, INDUSTRIA Y COMERCIO CERTIFICADO DE INSCRIPCION REGISTRO UNICO MIPYME

#### 7510-154-0001 Registro No.

El Ministerio de Fomento. Industria y Comercio en cumplimiento al Arto. 32 de la Ley No. 645, Ley de Fomento, Promoción y Desarrollo de las Micros, Pequeñas y Medianas Empresas y el Arto, 28 de su reglamento, certifica que:

#### PANADERÍA DON PEDRO

Propietario y/o Representante Legal

PEDRO PÉREZ

Se encuentra debidamente inscrita(o) en el Registro Unico MIPYME y cumple con los conceptos, parámetros y criterios establecidos en la Ley para clasificarse como:

#### MEDIANA EMPRESA

| ACTIVIDAD ECONOMICA : | ELABORACION DE PI | RODUCTOS DE PANADERIA |                  |
|-----------------------|-------------------|-----------------------|------------------|
| CODIGO CUAEN          | 1541              | NO. RUC               | 888-120578-0000M |
| DEPARTAMENTO          | CARAZO            | MUNICIPIO             | DIRIAMBA         |

CARAZO MUNICIPIO

DEL RELOJ 1 C AL SUR

TELEFONO 87093920

FAX

DIRECCION

panaderiapedro@gmail.com CORREO ELECTRONICO

VALIDEZ DESDE: 14/12/2022

VENCE 14/12/2023

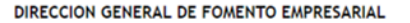

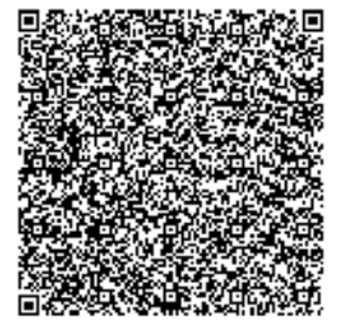

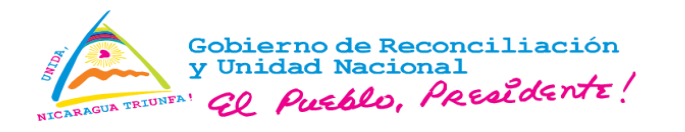

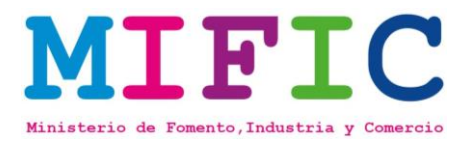

# Para mayor información, favor contactarnos: Teléfono MIFIC No. 2248-9300

Aura Kenia Calderon akenia@mific.gob.ni Ext. 1126

Amaru Ríos arios@mific.gob.ni Ext. 3283 Claudia Largaespada <u>clargaespada@mific.gob.ni</u> Ext. 3282